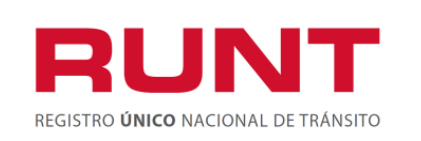

| CONTROL DE CAMBIOS |                                                                                                    |                                                  |                                              |            |                                   |  |  |  |
|--------------------|----------------------------------------------------------------------------------------------------|--------------------------------------------------|----------------------------------------------|------------|-----------------------------------|--|--|--|
| Versión            | VersiónElaborado porRevisado PorAprobado<br>porFecha de<br>aprobaciónDescripción de las<br>Modificaciones |                                                  |                                              |            |                                   |  |  |  |
| 1                  | Sandra Araque /<br>Coordinador<br>Funcional y BD                                                          | Sandra Araque /<br>Coordinador<br>Funcional y BD | Silvia Ortiz /<br>Directora de<br>desarrollo | 18/05/2020 | Elaboración inicial del documento |  |  |  |

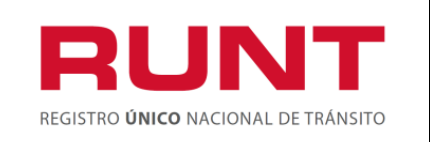

#### **TABLA DE CONTENIDO**

| 1. | OBJETIVO                | 3 |
|----|-------------------------|---|
| 2. | ALCANCE                 | 3 |
| 3. | DESCRIPCIÓN             | 3 |
| 4. | GENERAR LIQUIDACIÓN WEB | 4 |

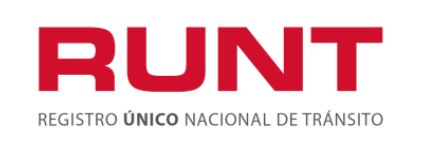

# 1. Objetivo

Proporcionar una guía detallada al usuario ciudadano para Generar liquidación de trámites a través de la página WEB de la Concesión RUNT y generar la descarga del respectivo comprobante único de pago y liquidación CUPL.

## 2. Alcance

Inicia con el ingreso a opción Liquidación WEB y termina con descarga del respectivo comprobante de pago.

## 3. Descripción

Para realizar este proceso es importante tener en cuenta las siguientes consideraciones:

- La persona natural o jurídica que generará el Comprobante Único de Pago y Liquidación CUPL, debe estar registrada en el sistema en estado Activo.
- Si el trámite a solicitar corresponde con Tarjetas de Operación o Tarjetas de Servicio de vehículos de enseñanza, el solicitante debe ser la Empresa de Transporte o Centro de Enseñanza Automovilístico.
- Debe tener claro la autoridad donde realizará la solicitud de trámite, dado que el CUPL que genere solo servirá para realizar el trámite en esa entidad.

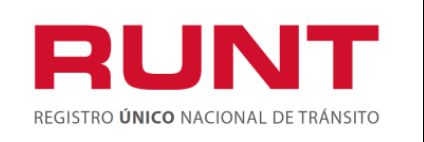

# 4. Generar Liquidación Web

Esta opción permite al ciudadano, generar un comprobante único de pago para posterior radicación del trámite en una autoridad de tránsito. Para realizar el proceso siga los siguientes pasos:

Ingrese a la página Web del Registro Único Nacional de Tránsito RUNT www.runt.com.co

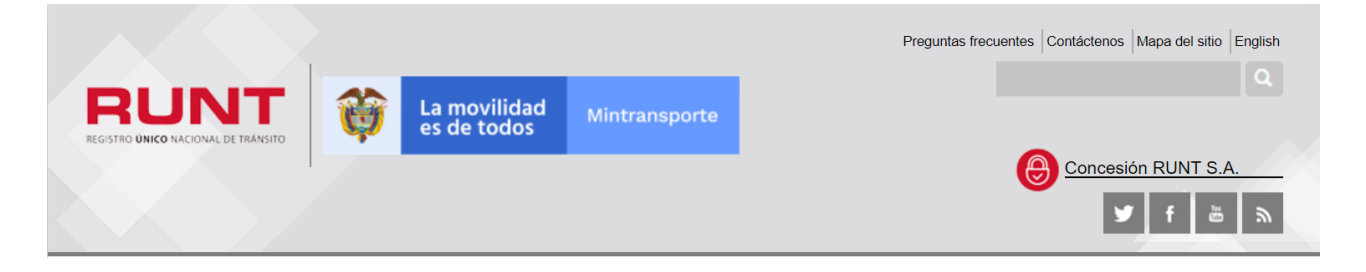

En la página principal, sección Nuestros Actores, seleccione Ciudadanos.

| NUESTROS ACT                               | FORES •                                                                                                    |                              |                  |                             |                              |  |  |
|--------------------------------------------|----------------------------------------------------------------------------------------------------|------------------------------|------------------|-----------------------------|------------------------------|--|--|
| El RUNT es una plata relevante para usted, | El RUNT es una plataforma que interactúa con multiples actores. Para acceder a la información más relevante para usted, haga clic en la opción que se ajuste a su perfil: |                              |                  |                             |                              |  |  |
|                                            |                                                                                                    |                              | 1.               | 0                           |                              |  |  |
| Ciudadanos Org<br>de                       | ganismos<br>e tránsito                                                                                                    | Direcciones<br>territoriales | Otros<br>actores | Ministerio de<br>transporte | Empresas<br>de<br>transporte |  |  |
|                                            |                                                                                                    |                              |                  |                             |                              |  |  |

Ubique en la parte derecha de la pantalla el icono Liquidación WEB y de clic en Ingresar al modulo

|                                     | Generar liquidación de trámites a | Proceso Asociado: Gestión de software |
|-------------------------------------|-----------------------------------|---------------------------------------|
|                                     | través de la WEB                  | Código: RUNT.I.442<br>Versión: 1      |
| REGISTRO UNICO NACIONAL DE TRANSITO |                                   | Página: 5 de 10                       |
|                                     |                                   |                                       |
|                                     |                                   |                                       |

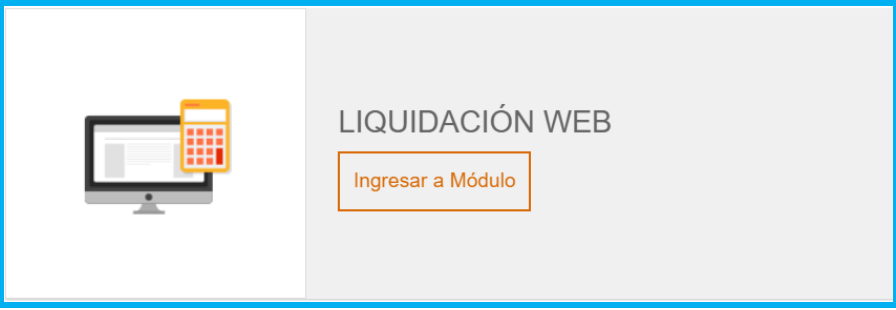

o del menú de opciones ubicado en la parte izquierda de la pantalla seleccione Liquidación

Web y de clic en el botón

| ingrosu | cu | modulo |  |
|---------|----|--------|--|
|         |    |        |  |
|         |    |        |  |
|         |    |        |  |

| RUNT<br>REGISTIO UNICO NACIONAL DE TRANSITO    | Vintransporte       Preguntas frecuentes       Contáctenos       Mapa del sitio       English         Image: Second control of the second control of the second control of |
|------------------------------------------------|----------------------------------------------------------------------------------------------------|
| INICIO SOBRE                                   | EL RUNT   REGISTROS RUNT   NORMATIVA   SALA DE PRENSA   CENTRO DE INFORMACIÓN                                                                                                    |
| Ciudadanos                                     |                                                                                                    |
| Consulta de Vehículos por<br>Placa             |                                                                                                    |
| Consulta por Tipo de<br>Documento              |                                                                                                    |
| Consulta de Infracciones de<br>Tránsito        | Esta opción le permite al ciudadano hacer su liquidación en línea para los trámites que realizan en las<br>direcciones territoriales, y posteriormente ir al banco para efectuar el pago.                                                                                                    |
| Consulta de peso bruto de<br>vehículos rígidos | Ingresar al módulo                                                                                                    |
| Consulta Guía de<br>movilización               | •                                                                                                    |
| Mis solicitudes CREI                           | •                                                                                                    |
| Mis solicitudes RUNISTAC                       | •                                                                                                    |
| Liquidación Web                                | •                                                                                                    |

El sistema despliega el formulario para ingresar la información de solicitud.

|                                            | Generar liquidación de trámites a | Proceso Asociado: Gestión de software |
|--------------------------------------------|-----------------------------------|---------------------------------------|
|                                            | través de la WFB                  | Código: RUNT.I.442                    |
| REGISTRO <b>ÚNICO</b> NACIONAL DE TRÁNSITO |                                   | Versión: 1                            |
|                                            |                                   | Página: 6 de 10                       |

|                                                                                            | _                  |                                  |                                                                                                    |
|--------------------------------------------------------------------------------------------|--------------------|----------------------------------|----------------------------------------------------------------------------------------------------|
| REGISTRO ORIKO NACIONAL DE TRANSITO                                                        | ansporte           |                                  |                                                                                                    |
| Registrar liquidación                                                                      |                    |                                  |                                                                                                    |
| Tipo documento solicitante                                                                 | Número do<br># Nún | nero documento solicitante       |                                                                                                    |
| Nombre solicitante           Tipo autoridad de tránsito                                    |                    | Autoridad de tránsito            |                                                                                                    |
| Registro                                                                                   | •<br>•             | Clasificación                    | <b>v</b>                                                                                                    |
| Trámite                                                                                    | V                  | Cantidad Trámites                |                                                                                                    |
| Tarifa                                                                                     |                    |                                  | T                                                                                                    |
| No soy un robot                                                                            |                    |                                  |                                                                                                    |
|                                                                                            |                    | 1                                | Concesión RUNT S.A.                                                                                                    |
| Centro de ayuda y servicios: 018000930060 Línea a nivel nacional Línea Bogotá: (1) 4232221 |                    | Ea movilidad Mintransporte       | Avenida Calle 25 No.59-41(65<br>Edificio Calmara Celombiana de la Infraestructura (CCI)<br>PBK 587 0400 - Centro de Contacto: 01 8000 930060<br>contactencesqueruct.com.co<br>Bogotá, D.C Colombia<br><b>www.runt.com.co</b> |
| © 2009 - 2020                                                                              | Copyright: Reg     | istro Único Nacional de Tránsito |                                                                                                    |

#### Datos del formulario

**Tipo documento solicitante:** Corresponde a una lista de selección con los tipos de documento autorizados para solicitar el trámite. Si el trámite es del Registro Nacional de Empresas de Transporte - Tarjetas de Operación, el solicitante debe ser NIT.

| Tipo documento solicitante                                       |  |  |  |     |  |  |  |
|------------------------------------------------------------------|--|--|--|-----|--|--|--|
| Seleccione una opción                                            |  |  |  |     |  |  |  |
| Seleccione una opción                                            |  |  |  |     |  |  |  |
| Cédula Ciudadanía<br>Carnet Diplomático<br>Cédula de Extranjería |  |  |  |     |  |  |  |
|                                                                  |  |  |  | NIT |  |  |  |

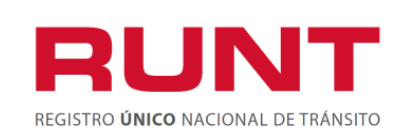

**Número documento:** Corresponde al número de documento del solicitante. Si el trámite a solicitar corresponde con Tarjetas de Operación o Tarjetas de Servicio de vehículos de enseñanza, el solicitante debe ser la Empresa de Transporte o Centro de Enseñanza Automovilístico.

**Nombre Solicitante:** Campo no editable. Corresponde a la información de Nombres y Apellidos o Razón social del solicitante, recuperados del sistema con el tipo y número de documento ingresado.

Tipo autoridad de tránsito: Dirección Territorial.

**Autoridad de Tránsito:** Lista de selección con las Direcciones Territoriales del Ministerio de Transporte.

| Autoridad de tránsito                    |
|------------------------------------------|
| DIRECCION TERRITORIAL MAGDALENA          |
| DIRECCION TERRITORIAL ANTIOQUIA          |
| DIRECCION TERRITORIAL ATLANTICO          |
| DIRECCION TERRITORIAL BOLIVAR            |
| DIRECCION TERRITORIAL BOYACA             |
| DIRECCION TERRITORIAL CALDAS             |
| DIRECCION TERRITORIAL CAUCA              |
| DIRECCION TERRITORIAL CESAR              |
| DIRECCION TERRITORIAL CORDOBA            |
| DIRECCION TERRITORIAL CUNDINAMARCA       |
| DIRECCION TERRITORIAL GUAJIRA            |
| DIRECCION TERRITORIAL HUILA              |
| DIRECCION TERRITORIAL MAGDALENA          |
| DIRECCION TERRITORIAL META               |
| DIRECCION TERRITORIAL NARIÑO             |
| DIRECCION TERRITORIAL NORTE DE SANTANDER |
| DIRECCION TERRITORIAL QUINDIO            |
| DIRECCION TERRITORIAL RISARALDA          |
| DIRECCION TERRITORIAL SANTANDER          |
| DIRECCION TERRITORIAL TOLIMA             |
| DIRECCION TERRITORIAL VALLE              |

**Registro:** Lista de selección con los Registros Nacionales parametrizados en el sistema.

| Registro                                                  |  |
|-----------------------------------------------------------|--|
|                                                           |  |
| Registro Nacional de Empresas de Transporte               |  |
| Registro Nacional de Centros de Enseñanza Automovilística |  |

**Clasificación:** Se presenta de acuerdo con el registro seleccionado (Automóvil, Moto, No aplica)

**Trámite:** Lista de selección con los trámites asociados al registro nacional seleccionado y autorizados para la autoridad seleccionada.

**Cantidad Trámites:** Campo editable, para ingresar la cantidad de trámites a solicitar puede ser 1 o varios.

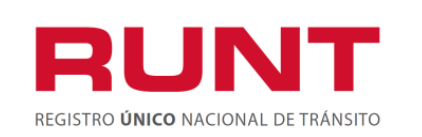

**Tarifa:** Corresponde a las tarifas vigentes en el sistema, asociada al trámite y clasificación seleccionado.

Sección reCAPTCHA: Sección seguridad de página.

Registrar: Botón que permite enviar la solicitud al sistema RUNT.

Diligencie la información del formulario y de clic en Registrar.

| REGISTED DINKO NACONAL DE FINANSIED                                                        | nsporte       |                                                |                                                                                                    |
|--------------------------------------------------------------------------------------------|---------------|------------------------------------------------|----------------------------------------------------------------------------------------------------|
| Registrar liquidación                                                                      |               |                                                |                                                                                                    |
| Tipo documento solicitante                                                                 | Número d      | locumento                                      |                                                                                                    |
| ∎ NIT ▼                                                                                    | # 86          | 00023                                          |                                                                                                    |
| Nombre Solicitante                                                                         |               |                                                |                                                                                                    |
| EMPRESA DE TRANSPORTE 123 S.A                                                              |               |                                                |                                                                                                    |
| Tipo autoridad de tránsito                                                                 |               | Autoridad de tránsito                          |                                                                                                    |
| Dirección Territorial                                                                      |               | DIRECCION TERRITORIAL MAGDA                    | LENA 🔻                                                                                                    |
| Registro                                                                                   |               | Clasificación                                  |                                                                                                    |
| Registro Nacional de Empresas de Transporte                                                | •             | NO APLICA                                      | ▼                                                                                                    |
| Trámite                                                                                    |               | Cantidad Trámites                              |                                                                                                    |
| Renovación de Tarjeta de Operación                                                         | •             | 100                                            |                                                                                                    |
| Tarifa                                                                                     |               |                                                |                                                                                                    |
| Tramite renovacion tarjeta de operación                                                    |               |                                                | ▼                                                                                                    |
| No soy un robot                                                                            |               |                                                |                                                                                                    |
|                                                                                            |               |                                                |                                                                                                    |
| Centro de ayuda y servicios: 018000930060 Línea a nivel nacional Línea Bogotá: (1) 4232221 |               | La movilidad es de todos         Mintransporte | Concesión RUNT S.A.<br>Avenda Calle 26 No.59 al 105<br>Edificio Cámara Celombiana de la Infraestructura (ICCI)<br>PRIX: 587 0400 - Contro de Contacta: 01 8000 930060<br>contactenoserum: com.co<br>Bagotá, D.C Celombia<br>www.unt.com.co |
| © 2009 - 2020 (                                                                            | Copyright: Re | gistro Único Nacional de Tránsito              |                                                                                                    |

El sistema genera en formato *.pdf* el comprobante de pago de acuerdo con los datos registrados en la solicitud.

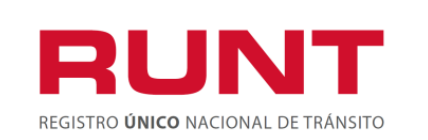

Generar liquidación de trámites a través de la WEB

Proceso Asociado: Gestión de software Código: RUNT.I.442 Versión: 1 Página: 9 de 10

|                  | Este anoviidad Minitaneporte                                                                  |                                                                                                    |
|------------------|-----------------------------------------------------------------------------------------------|----------------------------------------------------------------------------------------------------|
|                  | Registrar liquidación Tipo documento solicitante Número c                                     | ocumento                                                                                                    |
|                  | Nombre Solicitante                                                                            | Autoridad de tránsito                                                                                                    |
|                  | Registro                                                                                      | ▼<br>Clasificación<br>▼<br>Cantidad Trámites                                                                                                    |
|                  | Tarifa                                                                                        | 1                                                                                                    |
|                  | No soy un robot                                                                               |                                                                                                    |
|                  | Centro de ayuda y servicios: 018000930080 Linea a nivel<br>nacional Linea Bogotá: (1) 4232221 | Concode RRM S.A.<br>Avvide data 38.4.534.160<br>Avvide data 38.4.534.160<br>Avvide data 38.4.534.160<br>Avvide data 38.4.541.160<br>Avvide data 38.4.541.160<br>Avvi |
| 🔁 cupl (1).pdf 🔨 |                                                                                               |                                                                                                    |

De doble clic sobre el archivo generado, el documento se descarga en formato **.pdf**, si desea guárdelo en su equipo y posteriormente imprímalo en una impresora **Láser** para ser pagado en uno de los bancos autorizados, los cuales aparecen al final al documento.

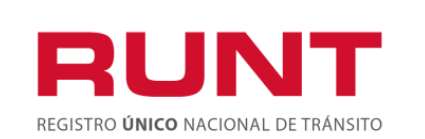

### Generar liquidación de trámites a través de la WEB

Proceso Asociado: Gestión de software

Código: RUNT.I.442

Versión: 1 Página: 10 de 10

| Ŷ                                                       | La movilidad<br>es de todos                                                                                                    | Mintransporte                                                                                                    |                                                                                            |                                                                                 |                                                                                               |                                                                                                    | DE FRANSFI                              |
|---------------------------------------------------------|----------------------------------------------------------------------------------------------------|----------------------------------------------------------------------------------------------------|--------------------------------------------------------------------------------------------|---------------------------------------------------------------------------------|-----------------------------------------------------------------------------------------------|----------------------------------------------------------------------------------------------------|-----------------------------------------|
| COMPRO                                                  | OBANTE ÚNIC                                                                                                    | O DE PAGO Y LIQU                                                                                                    | IDACIÓN                                                                                    |                                                                                 |                                                                                               |                                                                                                    |                                         |
| EXPEDICIÓN                                              | 15/05/2020                                                                                                    | FECHA DE PAGO                                                                                                    | 25/05/2020                                                                                 | _                                                                               | Nro. 600000                                                                                   | 0000057434005                                                                                                    |                                         |
| DEPENDENCIA                                             |                                                                                                    | ERRITORIAL MAGDALENA                                                                                                    |                                                                                            |                                                                                 | CODIGO                                                                                        | 247                                                                                                    |                                         |
| TIPO DE DOCU<br>NOMBRES / EN                            | JMENTO NIT                                                                                                    | NÚMERC<br>RESA DE TRANSPORTE 123                                                                                                    | <b>D DOCUMENTO</b> 860002<br>S.A                                                           | 23                                                                              | Señor usuario:<br>pago, usted tie<br>mismo; despu<br>solicitar el reer<br>Ministerio de T     | : Una vez usted ha efecti<br>ine 60 días para hacer u<br>és de este tiempo usted<br>mbolso del dínero ante el<br>fransporte. | uado el<br>so del<br>deberá<br>I RUNT y |
| IDENTIFICA                                              | DORES                                                                                                    |                                                                                                    |                                                                                            |                                                                                 |                                                                                               |                                                                                                    |                                         |
| NRO PLACA                                               | NA                                                                                                    | TIPO S                                                                                                    | ERVICIO NA                                                                                 |                                                                                 |                                                                                               |                                                                                                    |                                         |
| TIPO DOCUM                                              | ENTO NA                                                                                                    | NÚMER                                                                                                    | O DOCUMENTO NA                                                                             |                                                                                 |                                                                                               |                                                                                                    |                                         |
| DETALLE                                                 | $\neg$                                                                                                    |                                                                                                    |                                                                                            |                                                                                 |                                                                                               |                                                                                                    |                                         |
| DETALLE DE                                              | RECHOS MINIST                                                                                                    | ERIO DE TRANSPORTE                                                                                                    | DETALLE D                                                                                  | ERECHOS R                                                                       | UNT                                                                                           |                                                                                                    |                                         |
| Código EV                                               | Cantidad                                                                                                    | Descrinción                                                                                                    | Concento                                                                                   | Cantidad                                                                        | Des                                                                                           | cripción                                                                                                    |                                         |
|                                                         |                                                                                                    | Descripcion                                                                                                    | Concopio                                                                                   | Canobad                                                                         | <ol> <li></li></ol>                                                                           |                                                                                                    |                                         |
| 2<br>TOTAL DEREC                                        | HOS RUNT                                                                                                    | Tageta de Operación           \$ 170,000           \$ 1,020,000                                                                                                    | VALOR TOTAL A                                                                              | 100<br>PAGAR DEREC                                                              | Rend                                                                                          | MT (\$ 1,190,000                                                                                                    | ión                                     |
| 2<br>TOTAL DEREC                                        | HOS RUNT                                                                                                    | 5         170,000           5         1,020,000                                                                                                    | VALOR TOTAL A                                                                              | 100                                                                             | Renc                                                                                          | wacon de Tarjeta de Operac                                                                                                   | ión                                     |
| 2<br>TOTAL DEREC                                        | 100<br>HOS RUNT (3<br>HOS MT (3<br>(415)7709998                                                                                 | Tageta de Operación           \$ 170,000           \$ 1,020,000           • 1,020,000           • 000445(8020)6000000000                                                                                                    | VALOR TOTAL A F                                                                            | 100<br>PAGAR DEREC                                                              | Renc<br>CHOS RUNT Y )<br>1190000(96)2                                                         | wración de Tarjeta de Operac           MT         § 1,190,000           20200525                                             |                                         |
| 2<br>TOTAL DEREC<br>TOTAL DEREC                         | 100<br>HOS RUNT<br>HOS MT<br>(415)7709998<br>PAGO                                                                               | 5         170,000           5         170,000           5         1,020,000                                                                                                    | VALOR TOTAL A P                                                                            | 00010000<br>100<br>PAGAR DEREC                                                  | Renc<br>CHOS RUNT Y 1                                                                         | MT (\$ 1,190,000<br>20200525                                                                                                 |                                         |
| 2<br>TOTAL DEREC<br>TOTAL DEREC                         | 100<br>HOS RUNT (3<br>HOS MT (3<br>(415)7709998<br>PAGO VA                                                                      | 5         170,000           5         1,020,000           5         1,020,000           0000445(8020)6000000000                                                                                                    | VALOR TOTAL A F                                                                            | 00000000000000000000000000000000000000                                          | HOS RUNT Y 1                                                                                  | wración de Tarjeta de Operación           MT         § 1,190,000           20200525                                          | 100                                     |
| 2<br>TOTAL DEREC<br>TOTAL DEREC                         | 100<br>HOS RUNT (3<br>HOS MT (3<br>(415)7709998<br>PAGO<br>VAI<br>5                                                             | 5         170,000           5         1,020,000           5         1,020,000           0000445(8020)6000000000         0000445(8020)6000000000                                                                                                    | 00000000000000000000000000000000000000                                                     | 00000000000000000000000000000000000000                                          | Renc<br>CHOS RUNT Y  <br>1190000(96)2                                                         | wacon de Tarjeta de Operac           MT         \$ 1,190,000           20200525           NLOR           5                   | ión:                                    |
| 2<br>TOTAL DEREC<br>TOTAL DEREC<br>FORMA DE<br>EFECTIVO | 100<br>HOS RUNT (1<br>HOS MT (1<br>(415)7709998<br>PAGO VA<br>5                                                                 | 5         170,000           5         170,000           5         1,020,000                                                                                                    | CHEQUE     CODIGO     NUMER                                                                | 00000000000000000000000000000000000000                                          | Renc<br>CHOS RUNT Y 1<br>1190000(96)2                                                         | MT (\$ 1,190,000<br>20200525                                                                                                 |                                         |
| 2 TOTAL DEREC TOTAL DEREC FORMA DE EFECTIVO             | 100<br>HOS RUNT (3<br>HOS MT (3<br>(415)7709998<br>PAGO<br>VA<br>5<br>(415)7709998                                              | Discrigioni           Tageta de Operación           \$ 170,000           \$ 1,020,000           \$ 1,020,000           0000445(8020)60000000000                                                                                                    |                                                                                            | 000(3900)000                                                                    | Renc<br>HOS RUNT Y  <br>1190000(96)2<br>E V3<br>1190000(96)2                                  | Vacobn de Tarjeta de Operac<br>MT (\$ 1,190,000<br>20200525                                                                  |                                         |
|                                                         | 100<br>HOS RUNT (1)<br>HOS MT (1)<br>(415)7709998<br>PAGO<br>VAI<br>5<br>(415)77099986<br>(415)77099986<br>EPAGO                | Description           Tageta de Operación           5         170,000           5         1,020,000           0000445(8020)60000000000                                                                                                    |                                                                                            | 000110000<br>100<br>PAGAR DEREC<br>100(3900)000<br>100(3900)000<br>100(3900)000 | Renc<br>CHOS RUNT Y 1<br>1190000(96)2                                                         | Vacobn de Tarjeta de Operac<br>MT (\$ 1,190,000<br>20200525                                                                  |                                         |
| FORMA DE                                                | 100<br>HOS RUNT (3<br>HOS MT (3<br>(415)7709998<br>PAGO<br>VAI<br>5<br>(415)7709998<br>(415)77099980<br>EPAGO<br>VAI<br>5       | Description           Targeta de Operación           \$ 170,000           \$ 1,020,000           \$ 1,020,000           \$ 1,020,000           \$ 1,020,000           \$ 1,020,000           \$ 1,020,000           \$ 1,020,000           \$ 1,020,000           \$ 1,020,000           \$ 0000445(8020)600000000000           D000445(8020)60000000000000000000000000000000000                                                                      | CHEQUE<br>CODIGO NOMER<br>57434005(8020)00000001                                           | 00000000000000000000000000000000000000                                          | Renc<br>HOS RUNT Y  <br>1190000(96)2                                                          | Vacon de Tageta de Operac<br>MT (\$ 1,190,000<br>20200525                                                                    |                                         |
| 2<br>TOTAL DEREC<br>TOTAL DEREC<br>FORMA DE<br>EFECTIVO | 100<br>HOS RUNT (3<br>HOS MT (3<br>(415)7709998<br>PAGO<br>VA<br>5<br>(415)7709988<br>(415)77099988<br>(415)77099988<br>VA<br>5 | Deckapowi           Tageta de Operación           \$ 170,000           \$ 1,020,000           \$ 1,020,000           \$ 1,020,000           \$ 1,020,000           \$ 1,020,000           \$ 1,020,000           \$ 1,020,000           \$ 1,020,000           \$ 1,020,000           \$ 1,020,000           \$ 1,020,000           \$ 1,020,000           \$ 0000445(8020)600000000000           \$ 0000445(8020)60000000000000000000000000000000000 | CHEQUE<br>CODIGO NOMER<br>57434005(8020)00000001<br>CHEQUE<br>CODIGO NOMER<br>CODIGO NOMER | 00010000000000000000000000000000000000                                          | Renc<br>CHOS RUNT Y  <br>1190000(96)2<br>E V/<br>1190000(96)2<br>E V/<br>1190000(96)2<br>E V/ | wacon de Tarjeta de Operac           MT         \$ 1,190,000           20200525           LOR           5           0200525  |                                         |

Una vez realizado el pago, proceda a solicitar el trámite en la autoridad seleccionada, de acuerdo a los lineamientos dados por dicha entidad.